## Updating Address & Phone in BannerWeb

- 1. Log into BannerWeb at <a href="http://www.uiw.edu/finaid/ofa.html">http://www.uiw.edu/finaid/ofa.html</a> (new students) or via your Cardinal Apps portal.
- 2. From the Main Menu, click on "Personal Information":

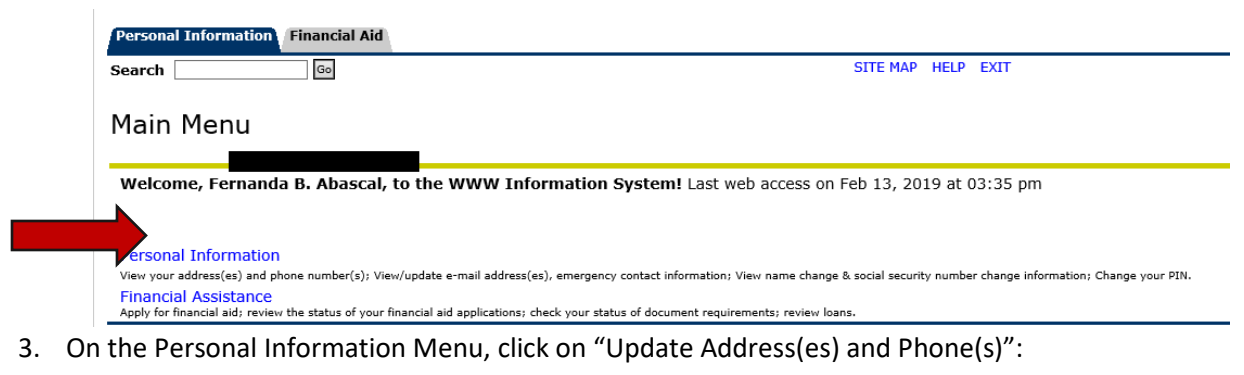

| Search                               | Go                                                                                              |
|--------------------------------------|-------------------------------------------------------------------------------------------------|
| Perso                                | onal Information Menu                                                                           |
|                                      |                                                                                                 |
| View A                               | ddress(es) and Phone(s)                                                                         |
| View A<br>Update<br>View E           | ddress(es) and Phone(s)<br>Address(es) and Phone(s)<br>-mail Address(es)                        |
| View A<br>Update<br>View E<br>View E | ddress(es) and Phone(s)<br>e Address(es) and Phone(s)<br>-mail Address(es)<br>mergency Contacts |

4. Click the link next to the address you want to change or select an address type from the drop-down list to insert a new address (see instructions below). Important: You must have a "**Permanent**" address as your primary address type, as most offices will use your Permanent address to mail important information to you.

Update Address(es) and Phone(s) - Select Address

| Ţ | <sup>0</sup> To update an existing address, click the link next to the corresponding address.<br>To insert a new address, select the address type from the pull-down list at the bottom of the page and then click Insert.<br>Note: Entering overlapping dates may change the effective dates on existing address records. |
|---|----------------------------------------------------------------------------------------------------|
|   | Attention benefits eligible employees. As a reminder, please contact your insurance and retirement carriers of address change information. For change of address information and USPS forms. click here. Use your browser's Back button to return to this page.                                                            |

5. Add an address/phone number or update an existing address and phone number. You must put an end date on any address(es) that you no longer wish to have active. For current address(es), leave the end date blank.

Update Address(es) and Phone(s) - Update/Insert

| When updating or inserting an address, Address Line 1, City, State/Province, and ZIP/Postal Code are required fields; all other fields are optional. If you are entering a foreign address, Address Line 1, City, and Nation are required. Unlisted phone numbers will not be published. |                |  |  |  |
|----------------------------------------------------------------------------------------------------|----------------|--|--|--|
| Permanent                                                                                                    |                |  |  |  |
| Valid From This Date:MM/DD/YYYY                                                                                                    | 05/22/2017     |  |  |  |
| Until This Date:MM/DD/YYYY                                                                                                    |                |  |  |  |
| Address Line 1:                                                                                                    |                |  |  |  |
| Address Line 2:                                                                                                    |                |  |  |  |
| Address Line 3:                                                                                                    |                |  |  |  |
| City:                                                                                                    |                |  |  |  |
| State or Province:                                                                                                    | Texas 🗸        |  |  |  |
| ZIP or Postal Code:                                                                                                    | 78041-2839     |  |  |  |
| County:                                                                                                    | Webb 🗸         |  |  |  |
| Nation:                                                                                                    | Not Applicable |  |  |  |
| Delete this Address:                                                                                                    |                |  |  |  |
| Primary Phone Number For This Address:                                                                                                    |                |  |  |  |
| Area Phone Extension<br>Code Number                                                                                                    | Unlisted       |  |  |  |